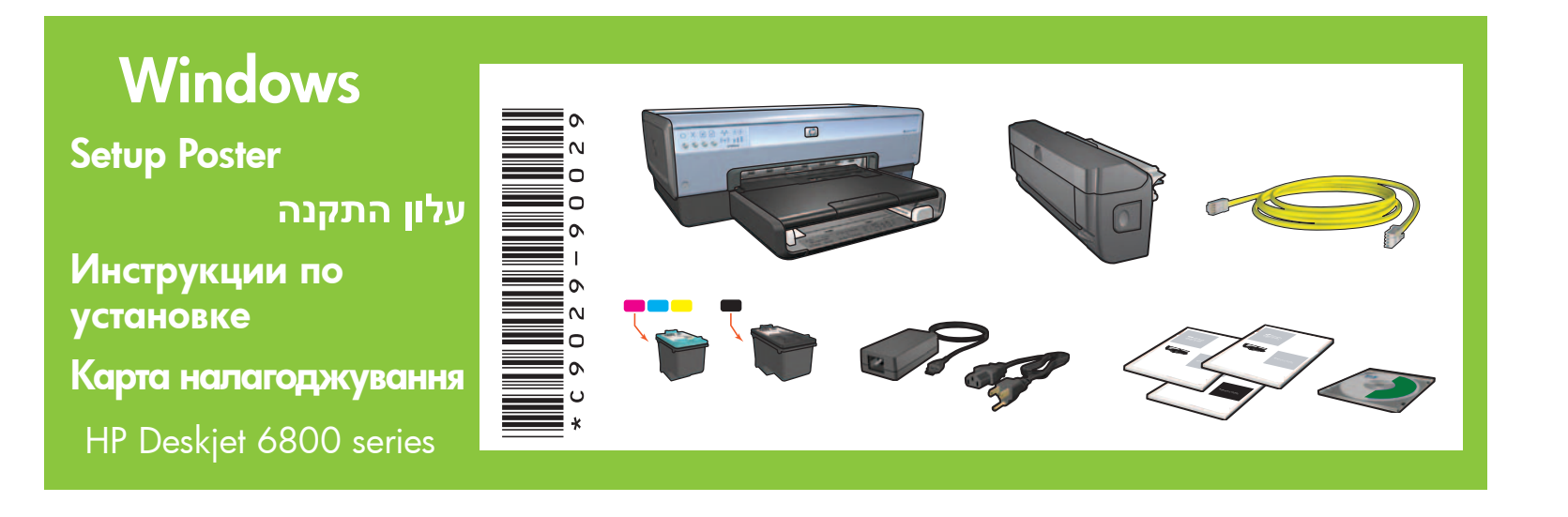

Step 1: Set up the printer hardware Шаг 1: Настройка принтера

שלב 1: חבר את פריטי החומרה של המדפסת Крок 1: Установіть комплектуючі принтера

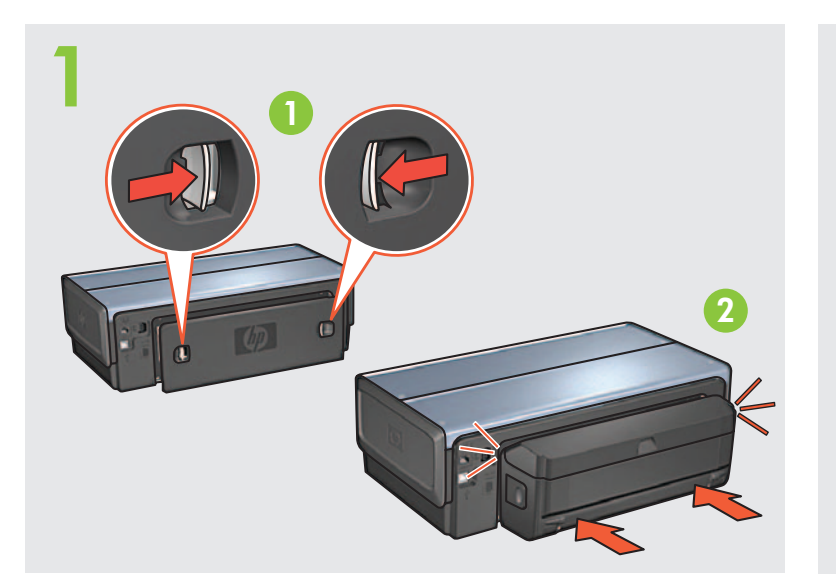

Load white paper. טען נייר לבן. Загрузите белую бумагу. Завантажте білий папір.

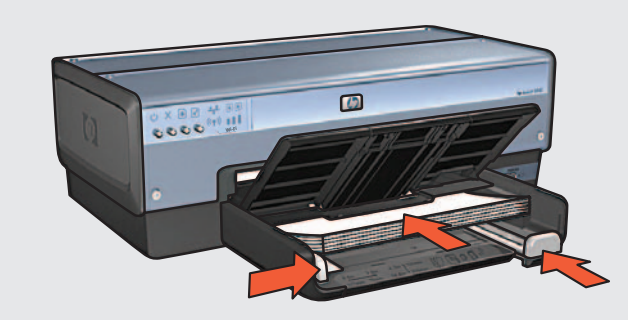

Printed in <country> 06/2004 Printed in <country> 06/2004 Printed in <country> 06/2004 Printed in <country> 06/2004 © 2004 Hewlett-Packard Company Windows<sup>®</sup> is a registered trademark of Microsoft Corporation.

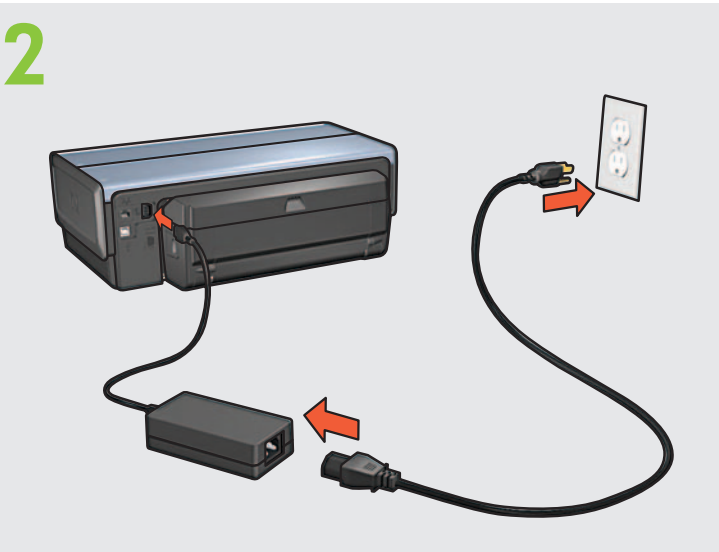

Lower tray. Turn printer on. הורד את המגש. הפעל את המדפסת. Опустите лоток. Включите принтер. Опустіть лоток. Увімкніть принтер.

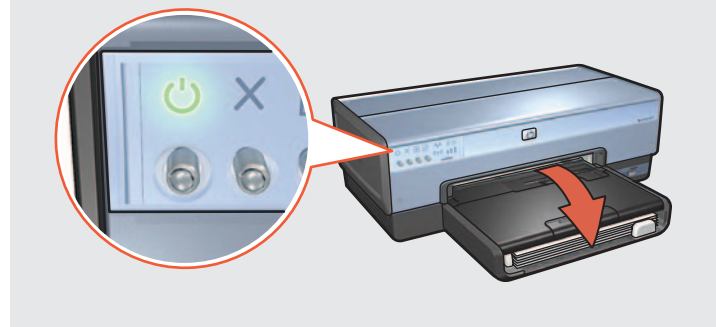

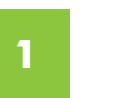

Open cover. פתח את המכסה. Откройте крышку. Відкрийте кришку

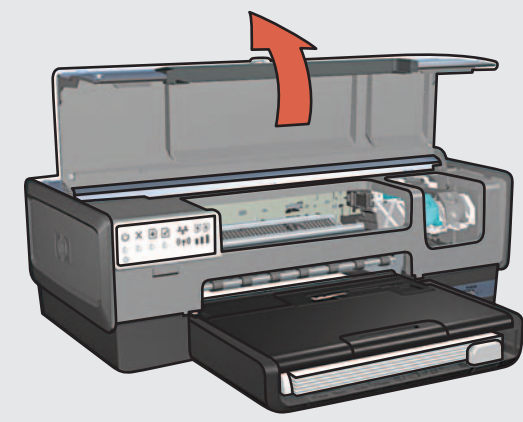

Wait until cradle is idle. Raise latches, insert print cartridges, then close latches.

המתן עד שהתושבת תיעצר. הרם את התפסים, הכנס את מחסניות ההדפסה וסגור את התפסים. Подождите, пока головка не остановится. Поднимите защелки, установите картриджи для печати, затем закройте защелки. Зачекайте, поки каретка зупиниться. Підніміть тримачі, вставте чорнильні картриджі та закрийте тримачі.

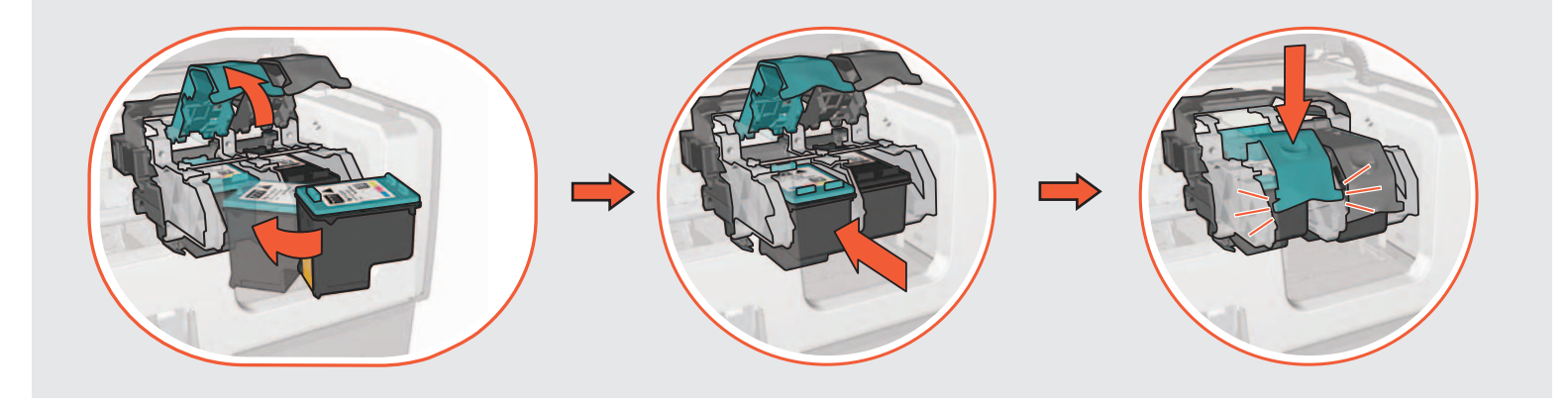

Close cover. סגור את המכסה. Закройте крышку. Закрийте кришку.

If your computer has a personal firewall other than Windows XP, see the network guide for instructions on configuring the printer.

Если на компьютере установлен программный брандмауэр, отличный от брандмауэра, входящего в состав Windows XP, см. инструкции по настройке принтера в руководстве по работе в сети.

Якщо на Вашому комп'ютері, окрім брандмауера Windows XP встановлений інший брандмауер, зверніться до посібника з мережі за інструкціями щодо настройки конфігурації принтера.

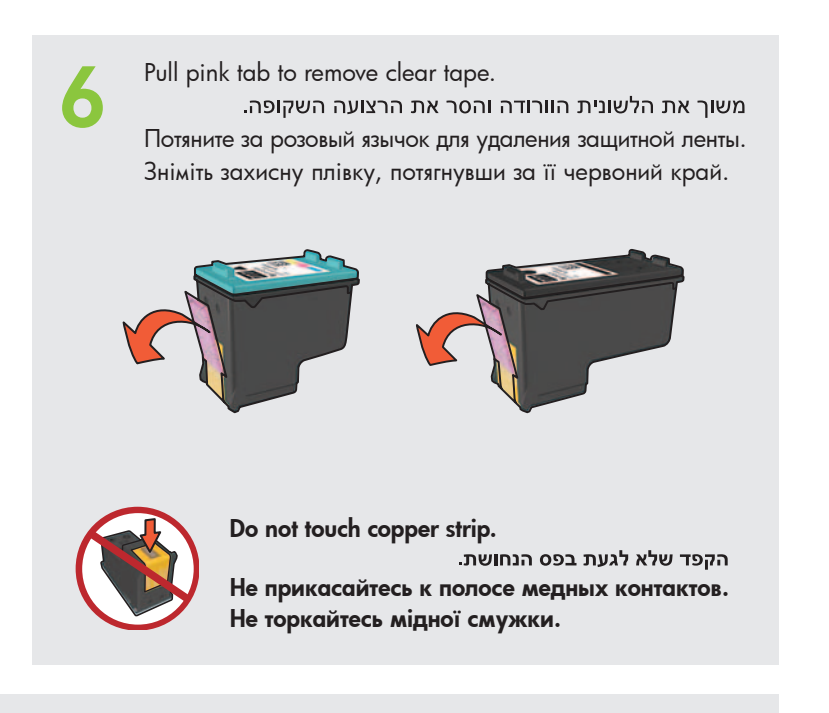

אם הותקנה במחשב שלך חומת אש אישית בנוסף על חומת האש של Windows XP, עיין בהוראות הגדרת התצורה של המדפסת המופיעות במדריך הרשת.

H Constitution of the Constitution of the Cons

## Step 2: Connect to the printer

Шаг 2. Подключение к принтеру

## שלב 2: חבר את המדפסת לרשת

## Крок 2: Підключення притера

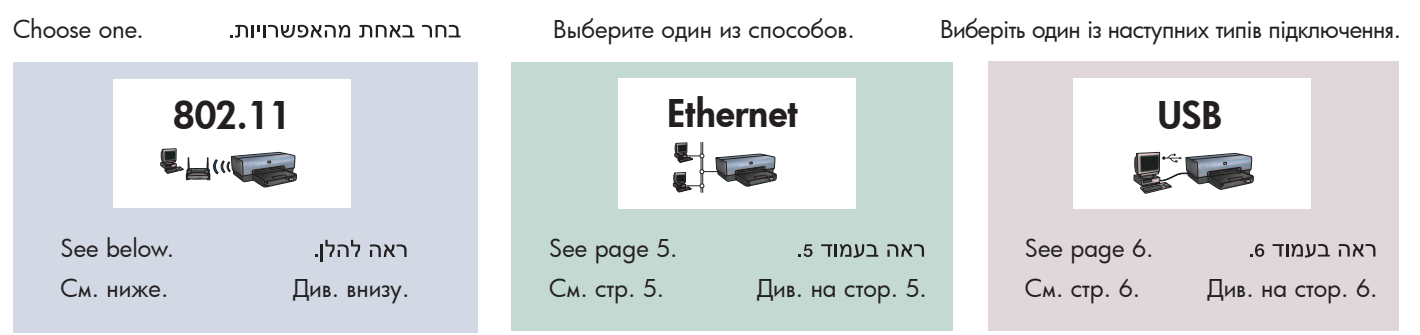

### 802.11

Verify that the network is set up, powered on, and functioning properly. ודא שהמדפסת מחוברת, מופעלת ופועלת באופן תקין. Убедитесь, что сеть настроена, сетевые устройства включены и вся сеть функционирует корректно.

Переконайтесь, що мережа встановлена, підключена до живлення та працює належним чином.

Verify Power and Wireless Status lights are on. The Ethernet cable connection is removed in step 5. ודא שנורית ההפעלה ונורית הסטטוס האלחוטי דולקות. Убедитесь, что индикаторы питания и состояния подключения к беспроводной сети горят. Перевірте, чи горять індикатори живлення та стану бездротового з'єднання Отключение кабеля Ethernet выполняется на шаге 5.

Кабель з'єднання Ethernet відключається у кроці 5.

כבל האתרנט יוסר בשלב 5.

Use the included Ethernet cable to connect the printer to the network hub, switch, or router.

השתמש בכבל האתרנט המצורף לצורך חיבור המדפסת לרכזת, למתג או לנתב של הרשת.

Для подключения принтера к сетевому концентратору, коммутатору или маршрутизатору используйте кабель Ethernet, входящий в комплект поставки.

Використовуйте кабель Ethernet для підключення принтера до мережного концентратора, комутатора або маршрутизатора.

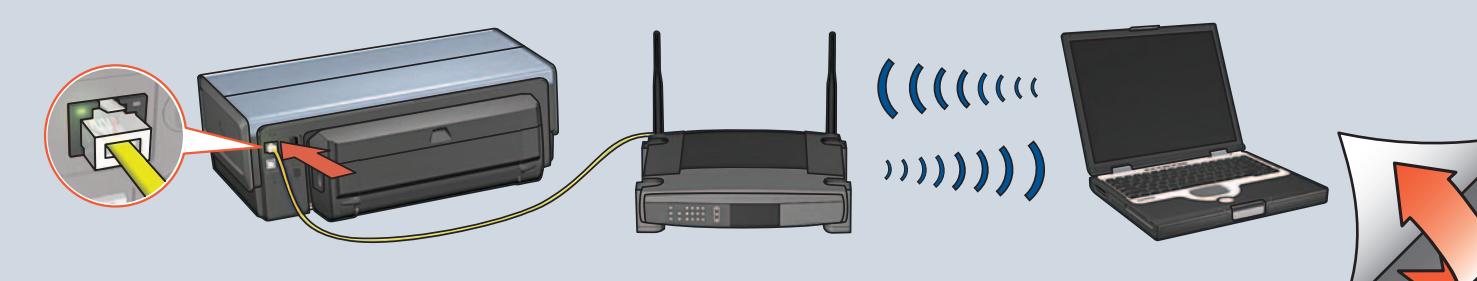

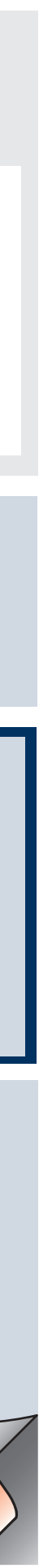

### Verify Network light is on. If not, check cable connections.

ודא שנורית הרשת דולקת. אם היא אינה דולקת, ודא שהכבלים מחוברים היטב.

Убедитесь, что индикатор состояния сети горит. Если нет, проверьте кабельные соединения.

Упевніться, що горить індикатор мережі. Якщо ні, тоді перевірте кабельне з'єднання.

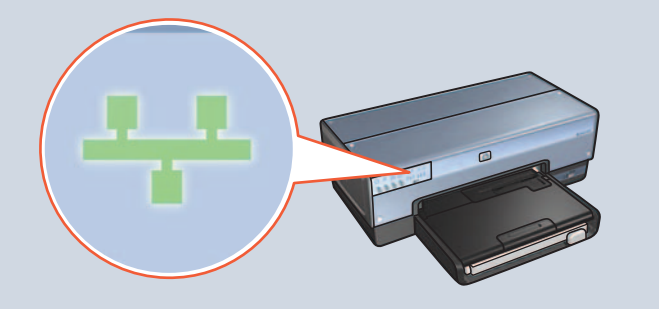

After installing the printer software, remove the Ethernet cable from the printer and the network hub, switch, or router.

לאחר ההתקנה של תוכנת המדפסת, הסר את כבל האתרנט מהמדפסת ומהרכזת. המתג או הנתב של הרשת.

После установки программного обеспечения принтера отключите кабель Ethernet от принтера и сетевого концентратора, коммутатора или маршрутизатора.

Після встановлення програмного забезпечення принтера відключіть кабель Ethernet принтера та мережного концентратора, комутатора або маршрутизотора.

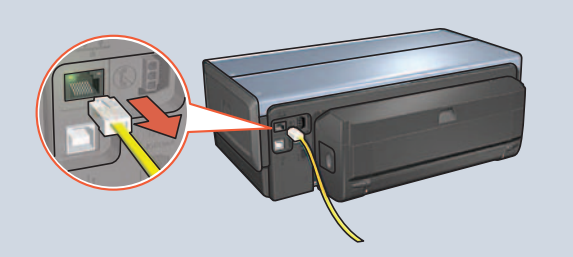

Посібник із мережі

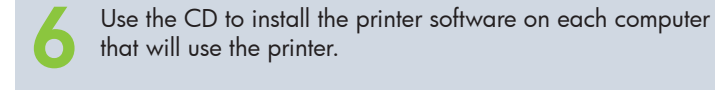

השתמש בתקליטור כדי להתקין את תוכנת המדפסת בכל אחד מהמחשבים שעתידים להשתמש בה.

Insert CD, then follow onscreen instructions.

инструкциям на экране.

інструкції.

Поместите компакт-диск в дисковод и следуйте

Вставте компакт-диск, а тоді виконайте екранні

הכנס את התקליטור ופעל בהתאם להוראות

המופיעות על המסר.

Для установки программного обеспечения принтера на все компьютеры, на которых будет использоваться данный принтер, пользуйтесь компакт-диском, входящим в комплект поставки.

Встановіть програмне забезпечення принтера з компактдиска на кожен комп'ютер, який буде працювати з даним принтером.

Довідковий посібник

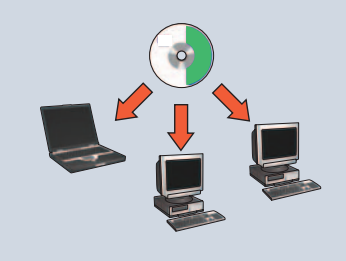

Need help? Потрібна Требуется дополнительная זקוק לעזרה? информация? допомога? HP Ocdyre 6600 senies Network Guide Reference Guide מדריך עזר מדריך להדפסה ברשת www.hp.com/support Справочное руководство Руководство по работе в сети

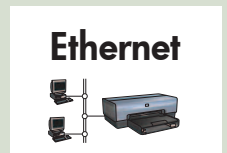

Verify that the network is set up, powered on, and functioning properly.

Use the included Ethernet cable to connect the printer to the network hub, switch, or router. השתמש בכבל האתרנט המצורף לצורך חיבור המדפסת לרכזת, למתג או לנתב של הרשת.

Для подключения принтера к сетевому концентратору, коммутатору или маршрутизатору используйте кабель Ethernet, входящий в комплект поставки. Використовуйте кабель Ethernet для підключення принтера до мережного концентратора, комутатора або маршрутизатора.

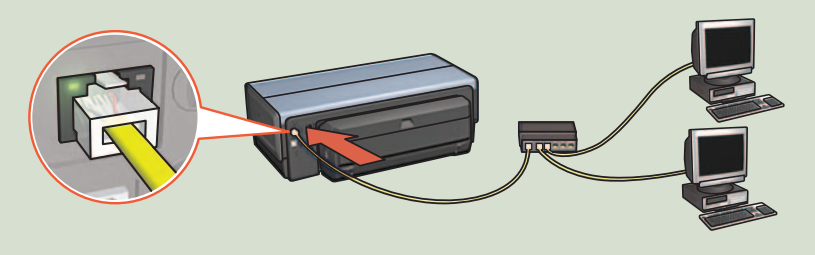

Verify that the Network light is on. If not, check the cable connections.

Убедитесь в том, что индикатор подключения к сети горит. Если нет, проверьте кабельные соединения. Упевніться, що горить індикатор мережі. Якщо ні, тоді перевірте кабельне з'єднання.

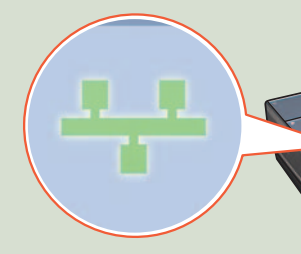

Insert CD, then follow the onscreen instructions.

הכנס את התקליטור ופעל בהתאם להוראות המופיעות על המסך.

Поместите компакт-диск в дисковод и следуйте инструкциям на экране.

Вставте компакт-диск, а тоді виконайте екранні інструкції.

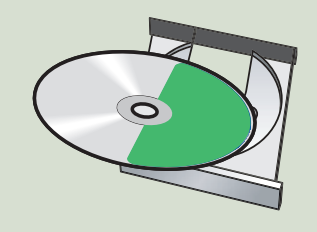

ודא שהמדפסת מחוברת, מופעלת ופועלת באופן תקין. Убедитесь, что сеть настроена, сетевые устройства включены и вся сеть функционирует корректно. Переконайтесь, що мережа встановлена, підключена до живлення та працює належним чином.

ודא שנורית הרשת דולקת. אם היא אינה דולקת, ודא שהכבלים מחוברים היטב.

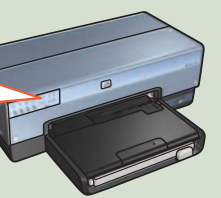

Use the CD to install the printer software on each computer that will use the printer.

> השתמש בתקליטור כדי להתקין את תוכנת המדפסת בכל אחד מהמחשבים שעתידים להשתמש בה,

Для установки программного обеспечения принтера на все компьютеры, на которых будет использоваться данный принтер, пользуйтесь компакт-диском, входящим в комплект поставки.

Встановіть програмне забезпечення принтера з компакт-диска на кожен комп'ютер, який буде працювати з даним принтером.

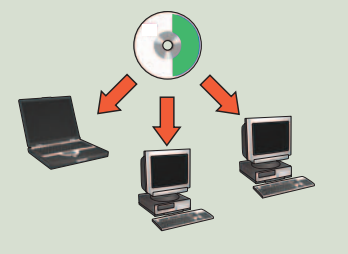

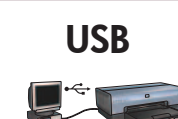

Connect printer to computer. Wait for a Wizard screen. Insert CD.

חבר את המדפסת למחשב. המתן להופעת מסך אשף. הכנס את התקליטור.

Подключите принтер к компьютеру. Подождите, пока на экране появится окно Мастера установки. Поместите компакт-диск в дисковод компакт-дисков. Підключіть принтер до комп'ютера. Зачекайте, поки з'явиться вікно програми помічника. Вставте компакт-диск.

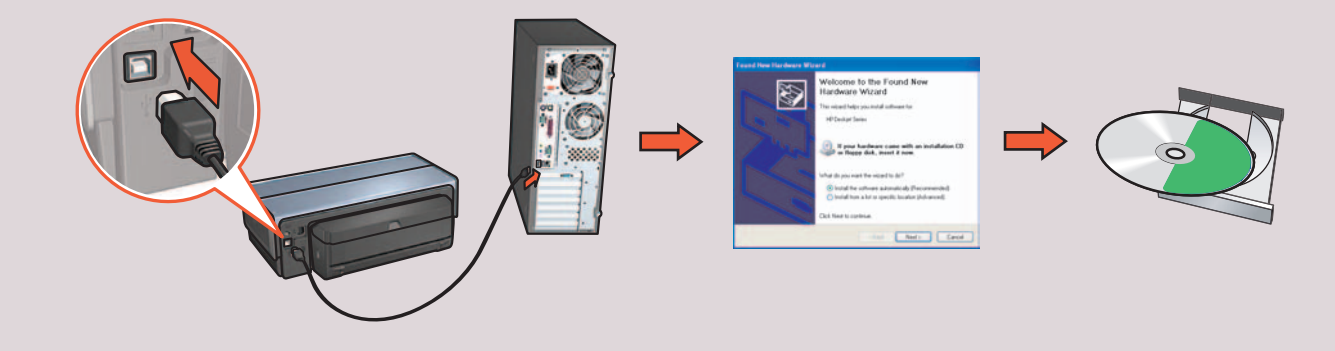

# Printer buttons and lights Кнопки и индикаторы принтера

# הלחצנים והנוריות במדפסת Клавіші та світлові індикатори принтера

- 1. Power button and light
- 2. Cancel button
- 3. Resume button and light
- 4. Report Page button
- 5. Wireless Status light
- 6. Signal Strength indicator
- 7. Print Cartridge Status lights
- 8. Network light

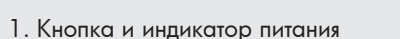

- 2. Кнопка отмены
- 3. Кнопка и индикатор продолжения
- 4. Кнопка печати страницы отчета
- 5. Индикатор состояния подключения к беспроводной сети
- 6. Индикатор силы сигнала
- 7. Индикаторы состояния картриджей
- 8. Индикатор сети

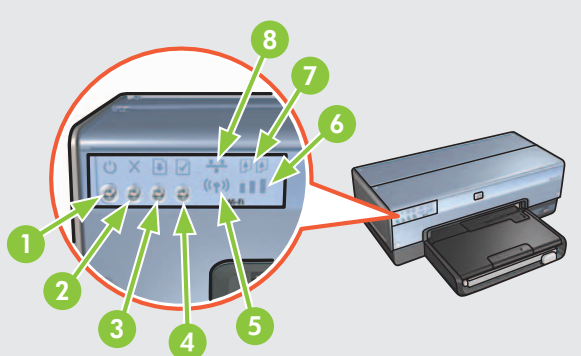

## 1. לחצן ונורית הפעלה 2. לחצן ביטול

- 3. לחצן ונורית חידוש פעולה
- 4. לחצן דף דוח
- 5. נורית סטטוס אלחוטי
- 6. מחוון עוצמת הקליטה
- 7. נוריות הסטטוס של מחסניות ההדפסה
  - 8. נורית הרשת
- 1. Клавіша та індикатор живлення
- 2. Клавіша відміни друку
- 3. Клавіша та індикатор відновлення друку
- 4. Клавіша друку звіту
- 5. Індикатор стану бездротового з'єднання
- 6. Індикатор потужності сигналу
- 7. Індикатор стану картриджа
- 8. Індикатор мережі

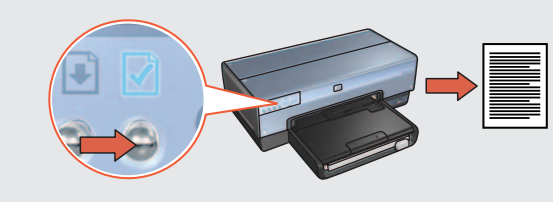

Use the Report Page button to print an HP Report page.

לחץ על לחצן דף דוח כדי להדפיס דף דוח של HP.

Нажмите кнопку печати страницы отчета для распечатки страницы отчета НР. Клавіша друку звіту служить для друку сторінки звіту принтера НР.

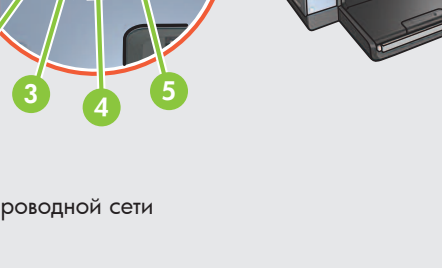

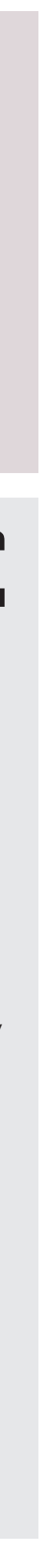